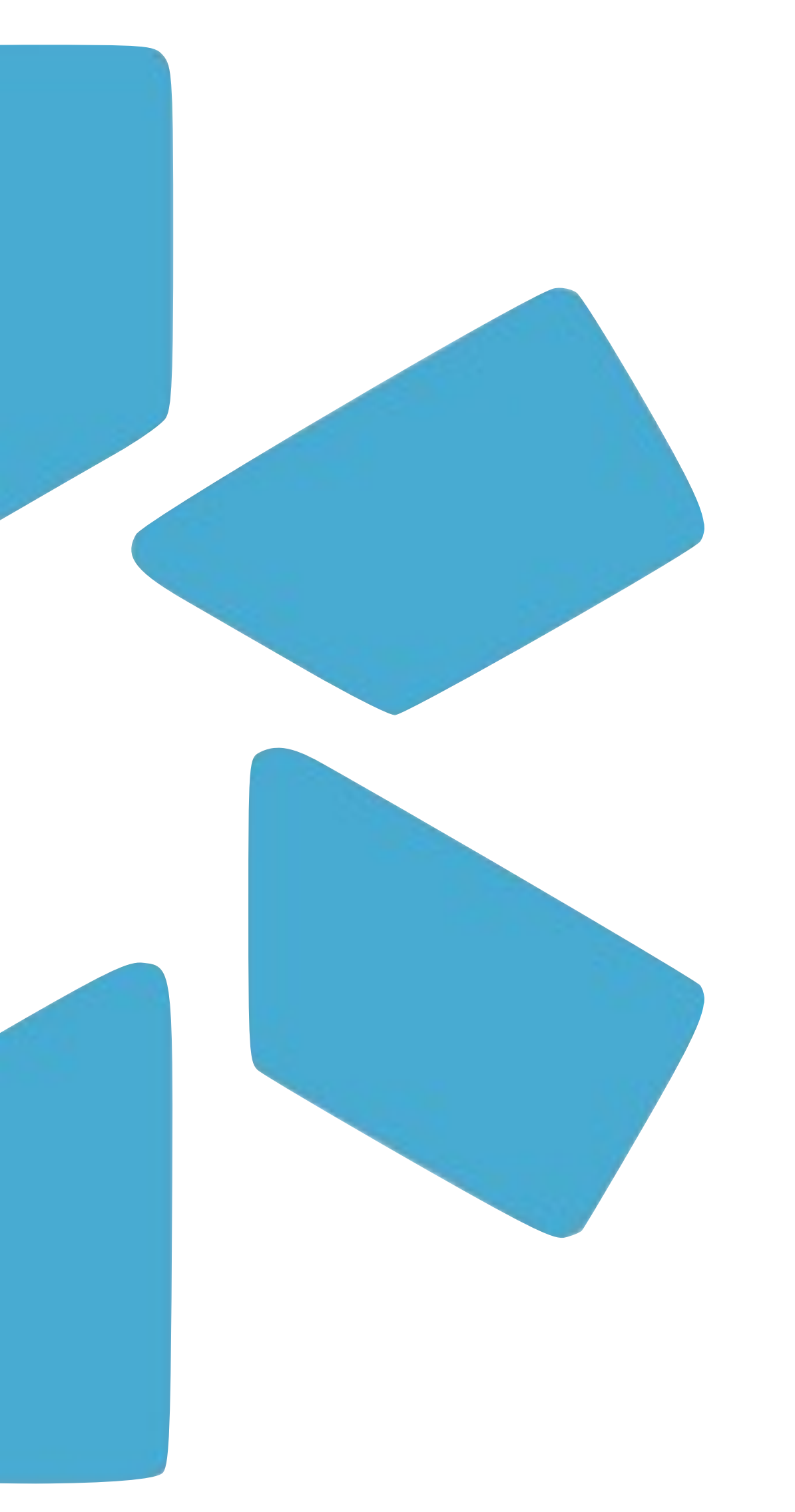

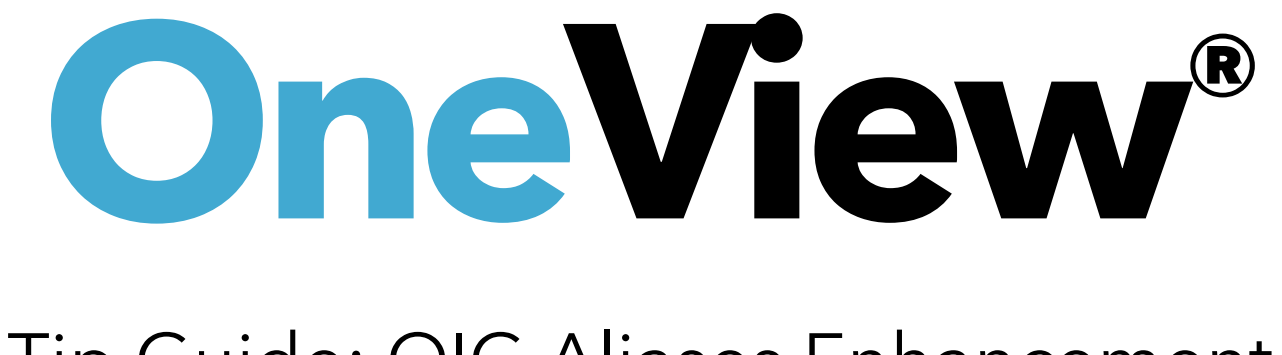

# Tip Guide: OIG Aliases Enhancement

# The OIG Feature within Modio's OneView®

Modio's original OIG search allowed you to run a single-name query of the OIG Exclusion List and return a PDF certifying the search results for your providers in OneView. With the latest OIG alias enhancement, you can run OIG searches using aliases for a provider that are stored in the **More Names** section in OneView.

By updating our integration to use the OIG Multiple Individual search, we can run a search not only using the provider's profile name, but also up to 14 other names from the **More Names** section. For example, we can search for provider "John Smith," but also include aliases such as "J Smith," "Johnny Smith," and "John Smith-Black."

When you run an OIG search, you can select from the list of OIG results (if any are returned), accept the search results, and upload a verification PDF to the provider profile as proof of the search.

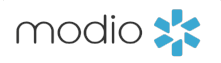

modio 📩

Check that the provider's **Personal Info** section has been filled out to the best of your knowledge.

The OIG search will use **First** and Last Name, as well as **NPI Number, DOB, and SSN** to verify the provider. If these data points are all present on the provider profile, this increases the veracity of the search results.

Missing data can cause a "fuzzy match," which means we are unable to verify if the search results truly match the provider in question.

#### Team Forms Tracking Logins Tasks Notes Reports Bernie Mann MD **v** Personal Info Personal Info Education & Training Last Na Prefix First Name Middle Name Practice / Employe Bernie Manı Facility Affiliations Provider Title Specialty List + Teleme X -MD - Medical Doctor 1 Ye Work History Peer References **Contact Information** ✓ Licensure Work Email Personal Email Home I Certifications $\checkmark$ bernie@modiohealth.com (\_\_\_\_ bernie@emich.edu Medical Malpractice Home Address Healthcare Payors Address Address 2 City Health Info 1239 Lakes Drive Apt 2 Norf Event Log Zip/Postal Code County Countr 🗹 СМЕ 23411-0\_\_\_\_ Home county Unit **Birth Information** Gender Date of Birth Identifies as transgender? Birth C 曲 6 $\sim$ 02/22/1987 Birth Male Drop documents here or Birth County **Birth Country** Countr Click here to browse Birth county $\sim$ Accepted file formats: Identification pdf, docx, txt, rtf, gif, jpg, png Driver License or ID # 🕜 State Issued Issue D 8 $\sim$ mm/ NPI # 📿 Updated: 08/18/2020 Enumeration Date Social 1999999991 mm/dd/yyyy 曲 .....

| Welcome Yasi Givech  | ni i Support   | 🞓 Modio U         | 📢 New Feature | s C→ Sign out        |
|----------------------|----------------|-------------------|---------------|----------------------|
|                      |                |                   |               |                      |
|                      |                |                   | last up       | dated: 04/15/2025    |
|                      |                |                   |               |                      |
|                      |                |                   | Save          | -                    |
|                      |                |                   | Cuttin        | Marra Niana (1) 1    |
| ime<br>1             |                |                   | Suffix        | More Names (1)       |
| d Exp.               | Fluent languag |                   |               |                      |
| ar V                 | English ×      |                   |               |                      |
|                      |                |                   |               |                      |
|                      |                |                   | Emerge        | ency Contact (1) 🕇   |
| Phone #              |                | Mobile Phone #    | ł             | y                    |
|                      |                | (910) 923-929     | 02            |                      |
|                      |                |                   | Mo            | re Addresses (2) 🕇   |
|                      |                | State/Province    |               |                      |
| blk                  |                | VA - Virginia     |               | $\sim$               |
| у                    |                |                   |               |                      |
| ed States of America | $\sim$         |                   |               |                      |
|                      |                |                   | Mo            | ore Birth Info (0) 🕇 |
| ity                  |                | Birth State/Pro   | vince         |                      |
| city                 |                | Birth state       |               |                      |
| y of Citizenship     | Citizenship/Wo | ork Authorization |               | ed to work in U.S.?  |
| $\checkmark$         |                |                   |               | ~                    |
|                      |                |                   | A             | dditional IDs (1) 🕇  |
| ate                  |                | Expiration Date   | 2             |                      |
| dd/yyyy              |                | mm/dd/yyyy        |               | ₩                    |
| Security # 😮         | 20             |                   |               | O Chat               |
|                      |                |                   |               | 2) Chat              |

Enter the provider's aliases in the **More Names** window of the Personal Info section. Aliases can be a name the provider uses professionally that may not match z current legal name. Make sure that the aliases are entered as type "Other Name" or "Query Only," otherwise they will not be used in the OIG search.

Carbon will prioritize the Other Naźe type first, so if you have 5 Other Name values and 12 Query Only values, all 5 Other Names will be searched, but only the first 9 of the Query Only names will be searched. Return to the **Team page** and locate your provider's profile. Click on their profile icon to open the provider profile card.

|   | MOdi<br><sub>Team</sub> | O                                   | BA Provider Prof     | file for                                 | Brenda Anders  | on, CNA — Mental Health                 |
|---|-------------------------|-------------------------------------|----------------------|------------------------------------------|----------------|-----------------------------------------|
| I |                         | Modio Health QA                     | Notes                | Ģ                                        |                |                                         |
| 1 |                         |                                     | NPI#                 | en en en en en en en en en en en en en e | 1578996005     |                                         |
| 1 |                         |                                     | OIG                  | Ø                                        | Pass           | DOB: 04/06/1953                         |
| I | All 👻                   |                                     | Home Address         | *                                        |                |                                         |
| I | _                       |                                     | Primary Practice     | <b>ë</b> 2                               |                |                                         |
| 1 | brenda                  | _                                   | Primary Affiliation  | θ                                        |                |                                         |
|   | BA                      | Anderson, Brenda .<br>Mental Health | Professional School  | 血                                        |                |                                         |
|   |                         | NPI# 1578996005                     | Graduation Date      |                                          |                |                                         |
| I | RA                      | Anderson, Brenda<br>Clinical        | State Licenses       | Ø                                        | AZ 1           |                                         |
| 1 |                         | NPI# 1366401481                     | DEA Licenses         | R.                                       |                |                                         |
| I | RA                      | Anderson, Brenda                    | Controlled Substance | Ê,                                       |                |                                         |
| 1 | DA                      | Physical Therapy                    | Board Certifications | ୍ଚି                                      |                |                                         |
| I |                         | Anderson, Brenda                    | Telemed Exp.         | Đ                                        |                |                                         |
| I | ВА                      | No Specialty                        | Provider Onboarding  | Ê                                        | New Invitation |                                         |
|   |                         |                                     |                      |                                          |                |                                         |
|   |                         |                                     |                      |                                          |                |                                         |
|   |                         |                                     | Privacy Policy       |                                          | (              | 2021 Modio Health. All rights reserved. |

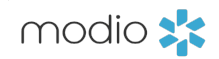

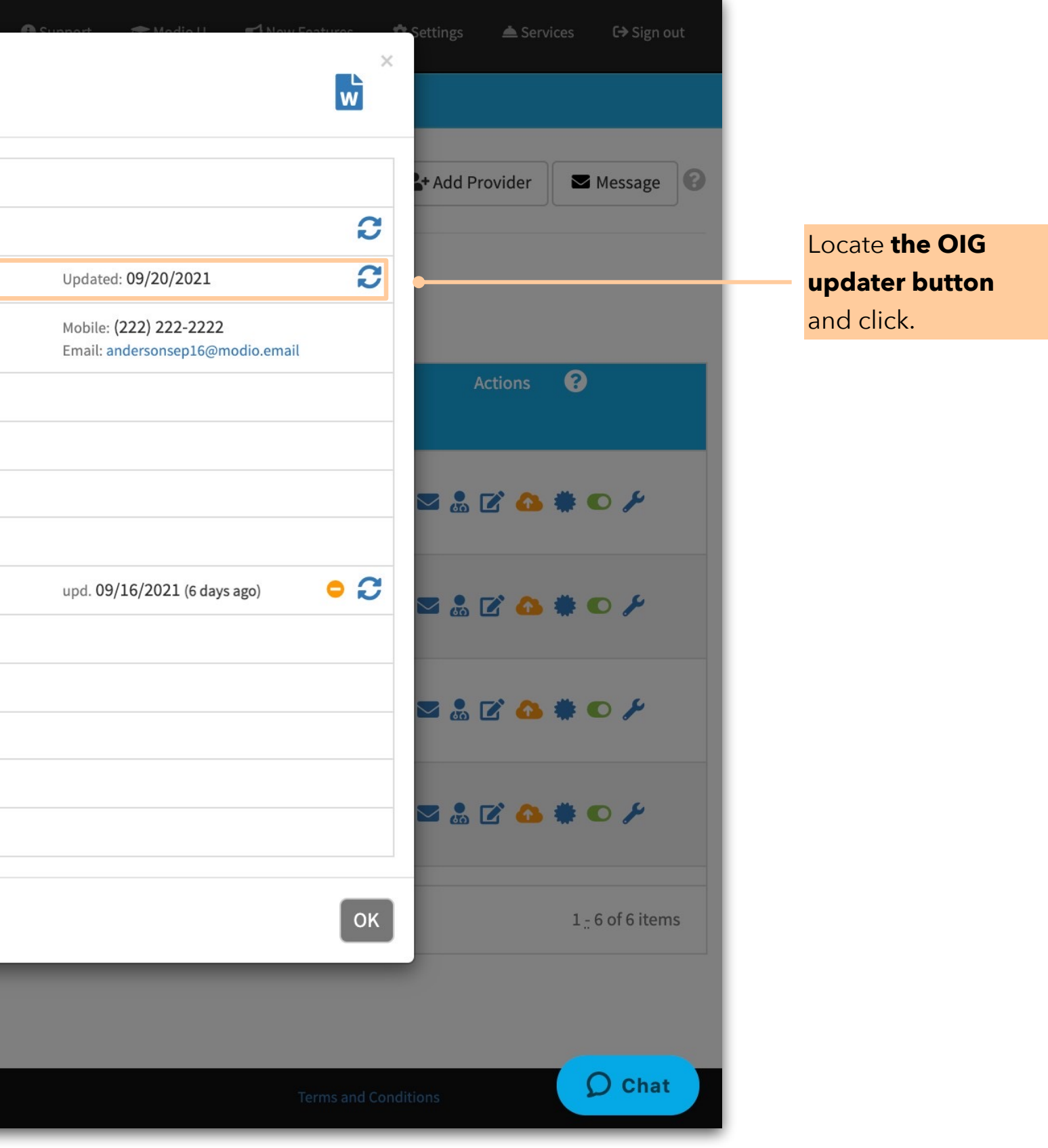

**The OIG search** will begin, and you will see the provider's name as stored in Personal Info, as well as the values stored in Other Names and Query Only, listed in the modal. From there, you may see the following results the first time you run the OIG search for your provider:

No Results were found for [Provider

**Name(s)]:** This indicates that we were unable to match your provider's data in OneView to any provider on the OIG exclusion list.

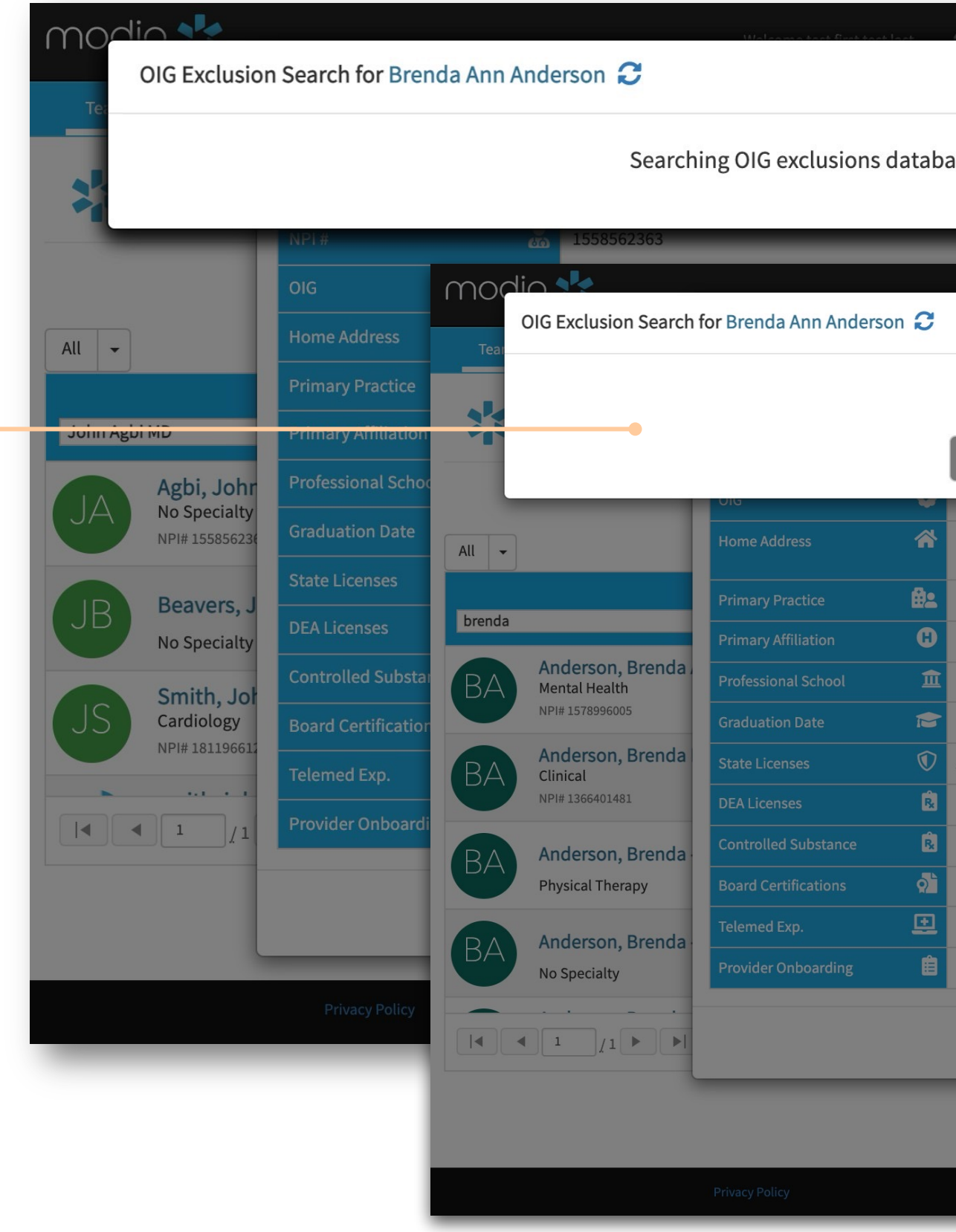

Click "**Save OIG Verification**" to save a PDF verification of these search results to the provider profile. When you click **Save**, the provider's OIG status will be set to Pass.

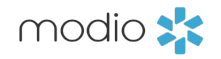

| 🕄 Cuananta — Madia II — 🗹 Maur Paaturoo | A Constant A Constant Constant               |                                 |
|-----------------------------------------|----------------------------------------------|---------------------------------|
| ase for Brenda Ann Anderson ∷           | ge 😮                                         |                                 |
|                                         | 2                                            |                                 |
| Walsomo tost first tost                 | ilach 🐽 Support 🗢 Modia II 🧖 Maur Easturae 🧍 | * Sottlings A Socielas Sign out |
| No results were found for Brenda An     | n Anderson                                   |                                 |
| Acknowledge and Close Save OIC          | 6 Verification                               | age                             |
| Pass DOB: 04/06/19:                     | Mobile: (222) 222-2222                       |                                 |
|                                         | Email: andersonsep16@modio.email             | Actions                         |
|                                         |                                              | ⊠ ≞ 12 🏠 🗰 € 🥍                  |
| AZ 1                                    | upd. 09/16/2021 (6 days ago) 🗢 🎅             | ⊠ 🎂 🗹 🔥 🗮 🗢 🗡                   |
|                                         |                                              | ⊠ ఊ 🗹 🚯 🗰 👁 🥍                   |
| New Invitation                          |                                              | ⊠ 🌡 🗹 🝐 🗰 € 🥍                   |
|                                         | ОК                                           | 1 <sub>2</sub> 6 of 6 items     |
|                                         |                                              |                                 |
| ©2021 Modio Health. All rights reserved | t. Terms and Cond                            | p Chat                          |

### **Comparison Columns:**

If you see two side-by- side columns of data with the headers "Current OIG Info" and "Updated OIG Info," this indicates that we found 1 possible match for your provider.

You will need to compare the OneView data (on the left) to the matched OIG data (on the right) and determine if the OIG data is a true match for the provider.

Pay close attention to the **provider's middle name, DOB, and NPI.** The more of these values that match the left-hand column, the more likely it is that the provider is truly on the OIG exclusion list.

| m   | nodia |                                                                                          |          |
|-----|-------|------------------------------------------------------------------------------------------|----------|
|     | Team  | OIG Exclusion Search for Brenda Anderson <i>C</i>                                        |          |
|     | Team  | Results found for Brenda Anderson                                                        |          |
|     |       | Current OIG Info                                                                         |          |
|     |       | Provider Name                                                                            |          |
|     |       | Brenda Anderson                                                                          |          |
|     |       | Date of Birth                                                                            |          |
| Al  |       | 01/12/1970                                                                               |          |
| Π., |       | NPI#                                                                                     |          |
| b   | orend |                                                                                          |          |
|     |       | n/a                                                                                      |          |
| E   | 3A    | General                                                                                  |          |
|     |       | Bus Owner/Exec                                                                           |          |
| F   | RA    | Specialty                                                                                |          |
|     |       | Dme - General                                                                            |          |
|     |       | Specialty                                                                                |          |
| E   | BA 📗  | Dme - General                                                                            |          |
|     |       | Address                                                                                  |          |
|     |       | 2880 S Serrano Street<br>Grand Prairie, TX 750540000                                     |          |
|     | 3A    | Excl. Type                                                                               |          |
|     |       | 1128(a)(3)- FELONY HEALTH CARE FRAUD CONVICTION                                          |          |
| E   | BA    | Excl. Date                                                                               |          |
|     |       | 09/20/2020                                                                               |          |
|     |       | Waiver                                                                                   |          |
| E   | BP    | n/a                                                                                      |          |
|     |       | Set Pass status and upload primary source document(s): DIG Anderson Brenda 09-22-2021 1. | pdf      |
|     |       | Acknowledge and Close                                                                    |          |
|     |       | •                                                                                        |          |
|     |       |                                                                                          |          |
|     |       |                                                                                          |          |
|     |       | Privacy Policy                                                                           | ©2021 Mo |
| _   | _     |                                                                                          |          |
|     |       |                                                                                          |          |
|     |       |                                                                                          |          |
|     |       |                                                                                          |          |

## 1. Acknowledge and Close:

If you do not want to accept the matched provider, click here. Leaving the Set Pass Status checkbox unmarked will leave the status set to Scheduled, and no verifi cation document will be uploaded. Marking the checkbox will set the status to Pass, and a verifi cation document will be uploaded.

# You can choose the following:

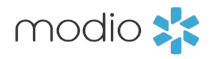

| Walcome Noub Lan 🖉 Support  | 🐡 Madia I 📰 New Features 📫 Cettions 🌰 Centices | C⇒ Sign out   |
|-----------------------------|------------------------------------------------|---------------|
|                             |                                                |               |
|                             |                                                |               |
| Updated OIG Info            |                                                | Message       |
| Provider Name               |                                                |               |
| Brenda Anderson             |                                                |               |
| Date of Birth               |                                                |               |
| 01/12/1970                  |                                                |               |
| NPI#                        |                                                |               |
| n/a                         |                                                |               |
| UPIN P/2                    |                                                |               |
|                             |                                                |               |
| General<br>Bus Owner/Exec   |                                                |               |
| Specialty                   |                                                |               |
| Dme - General               |                                                |               |
| Specialty                   |                                                |               |
| Dme - General               |                                                |               |
| Address Info                |                                                |               |
| 2880 S Serrano Street       |                                                |               |
| Grand Prairie, TX /50540000 |                                                |               |
| Excl. Type                  |                                                |               |
| Fycl Date                   |                                                |               |
| 09/20/2020                  |                                                |               |
| Waiver                      |                                                |               |
| n/a                         |                                                |               |
| Upload Source Doci          | iment/c)                                       |               |
|                             | incirc(5)                                      | of 6 items    |
|                             |                                                |               |
|                             |                                                |               |
|                             |                                                |               |
| Il rights reserved.         | Terms and Conditions                           | <b>O</b> Chat |
|                             |                                                |               |

### 2. Accept Changes:

The provider's OIG status will be set to Match (if we can only confi rm partial data) or Fail (if we get a match on NPI and/or DOB). If you also select "Upload primary source document" before clicking Accept, then a verifi cation document will be uploaded to the provider profi le.

or

Results List: If you see a list of provider names with DOB, NPI, and other data points, this indicates that multiple providers were found on the OIG exclusion list who could match the provider you searched. You will need to look at the data points in this list and determine if they match your provider. You can now choose to:

A. Set Pass Status: Do this if none of the providers in the list match the provider you are searching for. This will upload a verifi cation document to the provider profi le.

| Brenda Joyce Anderson       Brenda Joy Anderson         Brenda Anderson       Brenda L Anderson | 09/01/1955<br>12/18/1950<br>01/12/1970                                                   |                                                                                                    | Ind- Lic Hc Serv Prov<br>Therapist                                                                                                    | Nurse/Nurses Aic                                                                                                    |
|-------------------------------------------------------------------------------------------------|------------------------------------------------------------------------------------------|----------------------------------------------------------------------------------------------------|----------------------------------------------------------------------------------------------------|----------------------------------------------------------------------------------------------------|
| Brenda Joy Anderson<br>Brenda Anderson<br>Brenda L Anderson                                     | 12/18/1950<br>01/12/1970                                                                 |                                                                                                    | Therapist                                                                                                    |                                                                                                    |
| Brenda Anderson<br>Brenda L Anderson                                                            | 01/12/1970                                                                               |                                                                                                    |                                                                                                    |                                                                                                    |
| Brenda L Anderson                                                                               |                                                                                          |                                                                                                    | Bus Owner/Exec                                                                                                    | Dme - General                                                                                                    |
|                                                                                                 | 01/28/1967                                                                               |                                                                                                    | Ind- Lic Hc Serv Prov                                                                                                    | Nurse/Nurses Aid                                                                                                    |
| Brenda L Smith                                                                                  | 04/06/1951                                                                               |                                                                                                    | Nursing Profession                                                                                                    | Nurse/Nurses Aid                                                                                                    |
| Brenda Katherine Smith                                                                          | 03/27/1957                                                                               |                                                                                                    | Nursing Profession                                                                                                    | Nurse/Nurses Aid                                                                                                    |
| Brenda Lyn Smith                                                                                | 10/26/1973                                                                               |                                                                                                    | Private Cit/Entity                                                                                                    | Health Care Aide                                                                                                    |
| et Pass Status<br>upuncture<br>I# 1619261963                                                    |                                                                                          |                                                                                                    |                                                                                                    |                                                                                                    |
| 1 / 1 N N 200 iter                                                                              | ns per page                                                                              |                                                                                                    |                                                                                                    | All NF                                                                                                    |
|                                                                                                 | Brenda Katherine Smith<br>Brenda Lyn Smith<br>t Pass Status<br>upuncture<br># 1619261963 | Brenda Katherine Smith 03/27/1957<br>Brenda Lyn Smith 10/26/1973<br>t Pass Status<br>upuncture<br># 1619261963<br>1 / 1 • • 200 items per page | Brenda Katherine Smith 03/27/1957<br>Brenda Lyn Smith 10/26/1973<br>t Pass Status<br>upuncture<br># 1619261963<br>1 / 1 > 1 200 items per page | Brenda Katherine Smith 03/27/1957 Nursing Profession<br>Brenda Lyn Smith 10/26/1973 Private Cit/Entity<br>t Pass Status<br>upuncture<br>## 1619261963<br>1 / 1 	 1 200 items per page |

# C. Select New Provider : Click on the "Select Another Record"

button at the top of the window if you determine that the provider selected is not a true match. This will take you back to the results list.

Wait! Did you click Accept **Changes** for the wrong provider? Check the FAQ on Page 10 for more details.

modio 📩

| n Support 🗢 Madia II 📰 Naw Fa | asturas 🏘 Sattings 🌰 Sanvicas<br>X | Sign out |
|-------------------------------|------------------------------------|----------|
|                               |                                    |          |
| Address                       | Exclusion                          |          |
| 263 G Street, Apt A           | 1128(b)(4)- LICENSE REVOCATI       | sage 🕜   |
| 1557 West 590 North           | 1128(b)(4)- LICENSE REVOCATI       |          |
| 2880 S Serrano Street         | 1128(a)(3)- FELONY HEALTH CA       |          |
| 128 Hawkins Mill Road         | 1128(b)(4)- LICENSE REVOCATI       |          |
| 2959 Concord Street           | 1128(b)(4)- LICENSE REVOCATI       | •        |
| 924 N Olney St                | 1128(b)(4)- LICENSE REVOCATI       |          |
| 86 Shore Drive, #32           | 1128(a)(1)- PROGRAM-RELATE         |          |
|                               |                                    |          |

**B. Select Provider:** Do this if one of the providers in the list matches the provider you are searching for. From here, the workflow will be the same as the Comparison Columns (previous page).

| Current OlG Info      |                                                                |         |
|-----------------------|----------------------------------------------------------------|---------|
| Current OIG Info      |                                                                | 1200    |
|                       | Updated OIG Info                                               | Jage    |
| Provider Name         | Provider Name                                                  |         |
| Brenda Anderson       | Brenda L Smith                                                 |         |
| Date of Birth         | Date of Birth                                                  |         |
| n/a                   | 04/06/1951                                                     |         |
| NPI#                  | NPI#                                                           |         |
| n/a                   | n/a                                                            |         |
| UPIN                  | UPIN                                                           |         |
| n/a                   | n/a                                                            |         |
| General               | General                                                        |         |
| n/a                   | Nursing Protession                                             | ,       |
| Specialty             | Specialty                                                      |         |
| n/a                   | Nurse/Nurses Alde                                              |         |
| Address               | Address Info                                                   |         |
| n/a                   | Flint, MI 485040000                                            |         |
| Excl. Type            | Excl. Type                                                     |         |
| n/a                   | 1128(b)(4)- LICENSE REVOCATION/SUSPENSION/SURRENDER            | 1       |
| Excl. Date            | Excl. Date                                                     |         |
| n/a                   | 04/11/1991                                                     |         |
| Waiver                | Waiver                                                         |         |
| n/a                   | n/a                                                            |         |
| Acknowledge and Close | Upload primary source(s): DIG Anderson Brenda 09-22-2021 1.pdf | 5 items |
|                       | Accept Changes                                                 |         |

|                                  | modio 📩                                                      |                                        |                                                 |            | Welcome Yasi          | i Givechi 🚯 Support 🔊 Modio U 🗣 | ব New Features টি Sign out |  |  |
|----------------------------------|--------------------------------------------------------------|----------------------------------------|-------------------------------------------------|------------|-----------------------|---------------------------------|----------------------------|--|--|
|                                  | Team Forms Tracking Logins                                   | Tasks Notes Reports                    |                                                 |            |                       |                                 |                            |  |  |
|                                  | Modio Health Master Practice (                               | DEMO) (San Francisco, CA)              | Kirk Heath MD 🔻                                 | Documents  |                       |                                 |                            |  |  |
|                                  | ☑ Personal Info                                              | Securely Upload, Download, and Email D | Documents.                                      |            |                       | 💁 Upload                        | 🕭 Download 🛛 🗳 Email       |  |  |
|                                  | Education & Training                                         | Documents - 🖉 Completed Form           | ns                                              |            |                       |                                 |                            |  |  |
|                                  | Practice / Employer                                          | Personal Info: Kirk Heath MD           |                                                 |            |                       | 3                               |                            |  |  |
|                                  | Facility Affiliations                                        | r cisonat mio. An An Catholis          |                                                 |            |                       |                                 | •                          |  |  |
|                                  | Work History                                                 | Health Info: Kirk Heath MD             |                                                 |            |                       | 0                               |                            |  |  |
|                                  | Peer References                                              | Malpractice: Kirk Heath MD             |                                                 |            |                       |                                 | 0                          |  |  |
|                                  | ✓ Licensure ✓ Certifications                                 | Education Web Heath MD                 |                                                 |            |                       |                                 |                            |  |  |
|                                  | Medical Malpractice                                          | Euucation: NITK Heath MD               |                                                 |            |                       |                                 | U                          |  |  |
|                                  | Healthcare Payors                                            | Miscellaneous: Kirk Heath MD           |                                                 |            |                       |                                 | 0                          |  |  |
|                                  | Health Info                                                  | Licensure/Certifications: Kirk Hea     | ath MD                                          |            |                       |                                 | 4                          |  |  |
|                                  | Event Log                                                    |                                        |                                                 |            |                       |                                 |                            |  |  |
|                                  | 🖸 СМЕ                                                        | Applications/Attestations: Kirk He     | eath MD                                         |            |                       |                                 | U                          |  |  |
| Navigate to the Documents tab    | Documents                                                    | Professional/Clinical Evaluations      | s: Kirk Heath MD                                |            |                       |                                 | 0                          |  |  |
|                                  | Summary                                                      | Admin: Kirk Heath MD                   |                                                 |            |                       |                                 | 0                          |  |  |
|                                  | Cron documents here                                          |                                        |                                                 |            |                       |                                 |                            |  |  |
|                                  | or<br>Click here to browse                                   | CME/CEU: Kirk Heath MD                 |                                                 |            |                       |                                 | 9                          |  |  |
|                                  |                                                              | Verifications: Kirk Heath MD           |                                                 |            |                       |                                 | 146                        |  |  |
|                                  | Accepted file formats:<br>pdf, docx, txt, rtf, gif, jpg, png | Туре                                   | File Name                                       | Date       | Permission Expiration | Date Status                     | Actions                    |  |  |
|                                  |                                                              | Credentialing Verification             | Kirk Heath MD Initial Cred Verif 04-02-2024 odf | 04/02/2024 | General               | Active                          |                            |  |  |
| You can now find your provider's |                                                              | DEA Verification                       | Heath Kirk VA FH0329032 09-19-2024 pdf          | 09/19/2024 | General 10/31/        | 2027 Active                     |                            |  |  |
| PDF in the Verifications Grid.   | •                                                            | NPLVerification                        | • NPI 1184838286 04-14-2025 pdf                 | 04/14/2025 | General               | Active                          |                            |  |  |
|                                  |                                                              | OIG Verification                       | OIG Hoath Kirk 05.22 2024 1 pdf                 | 05/22/2024 | General               | Activo                          |                            |  |  |
|                                  |                                                              | State Licence Verification             | Hooth Kirk VA 0101041001 01 02 2025 45          | 01/02/2025 | General               |                                 |                            |  |  |
|                                  |                                                              | State License Verification             | Heath Kirk VA 0101241891 01-03-2025.pdf         | 01/03/2025 | General 04/30/        | 2020 ACTIVE                     |                            |  |  |
|                                  |                                                              | State License Verification             | Heath Kirk NC 2015-02245 12-11-2023.pdf         | 12/11/2023 | General 08/20/        | 2021 Active                     | A 12 8                     |  |  |
|                                  |                                                              |                                        |                                                 |            |                       |                                 |                            |  |  |

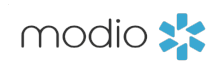

| ame         | Date       | Permission | Expiration Date | Status     | Actions |
|-------------|------------|------------|-----------------|------------|---------|
|             |            | ~          |                 | Active 🗸 🗙 |         |
| 02-2024.pdf | 04/02/2024 | General    |                 | Active     | 🌲 🗹 😣   |
| 24.pdf      | 09/19/2024 | General    | 10/31/2027      | Active     | 💐 🗹 😣   |
|             | 04/14/2025 | General    |                 | Active     | 🌲 🗹 😣   |
|             | 05/23/2024 | General    |                 | Active     | 🌲 🗹 😣   |
| 025.pdf     | 01/03/2025 | General    | 04/30/2026      | Active     | 💐 🗹 😣   |
| 023.pdf     | 12/11/2023 | General    | 08/20/2021      | Active     | 💐 🗹 😣   |
|             |            |            |                 |            |         |

# **Frequently Asked Questions**

# Q: When I click "Accept Changes", what data might be added to my provider profile?

Data from an accepted OIG search can be written to two places. We have a data table for Personal Info and a separate OIG table for storing data from each search. When you accept changes, Carbon can insert provider NPI number and/or DOB into the Personal Info fields if they were blank before. In addition, it will also insert the first, middle, and last name values of the record you selected into the OIG table. The data in the OIG table will be used to set the default name for future OIG searches. If you want to clear this info, use the Set Pass Status button.

# Q: What do the Scheduled, Pass, Match, and Fail statuses mean?

These are the 4 possible OIG statuses that can be set for your provider. Here's where they apply:

- cation document.
- whenever possible.
- the profi le in order to return a Pass or Fail status.
- that OIG does not always have all personal data points on file, however.

# Q: Is a verification document always uploaded as a result of running the OIG updater?

A verification PDF will be available for upload when no results are found, when a match or fail is found, and when you choose to set a Pass status for the provider. If a provider has five or more aliases stored in Other Name or Query Only, a second PDF will automatically be uploaded to the provider profile as well. In the case of multiple PDFs, they will have the same timestamp but be numbered 1, 2, or 3.

# Q: What's the difference between the Other Name and Query Only types in More Names?

Other Name indicates variations on the provider's name that have been used professionally in the past (e.g. John Smith vs. John Smith Jones). Query Only types allow you to enter formatting variations to widen your search parameters (e.g. John Smith Jones, John Smith-Jones, and John SmithJones).

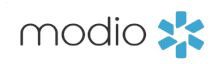

1. Scheduled: This indicates that your provider's profile has been queued for the next monthly OIG run, but no OIG run has been completed. You can manually initiate an OIG search for the provider if you want to see their OIG status immediately and get a verifi

2. Pass: This indicates that no person matching your provider's personal data was found on the OIG Exclusion List. To get a pass, the minimum data on the provider profile must include the first and last name plus DOB. We recommend having NPI and SSN on file

3. Match: This indicates that an initial OIG search has been run for a provider and a possible match for the provider's data was found and recorded on the provider profile. This does not mean that the provider is definitively on the Exclusion List. You will need to confi rm if the data points for the possible match are correct for your provider, and you may need to add additional data (e.g. NPI or SSN) to

4. Fail: This indicates that the provider's data in OneView definitively matched a provider on the Exclusion List. The only data points that can produce a Fail status at this time are a matched NPI or SSN, since these are unique identifi ers (unlike name or DOB). Note Tip Guide: OIG - Using the Enhanced Search

# **Frequently Asked Questions**

Q: I chose the wrong provider from the results list. What should I do?

### **Option 1:**

If you haven't yet clicked the Accept Changes button, you can still go back to the list of other providers. Click on **"Select Another Record"** to do so.

#### t Another Record O G Exclusion Search for Brenda Anderson *C* Results found for Brenda Anderson, Brenda Smith OIG Exclusion Sea Provider Name Brenda Anderson Date of Birth n/a All Brenda Joyce Ar NPI # Brenda Joy Ande n/a UPIN Brenda Anderson All n/a General Brenda L Anders bren n/a Brenda L Smith pecia n/a Brenda Katherin Address n/a Brenda Lyn Smitl Excl. Type n/a Excl. Date n/a Waiver Set Pass Status n/a Acknowledge and Close

1

2

## **Option 2:**

If you've already accepted the changes and data has been fi lled in your provider's profi le, you may need to remove data points like middle name, NPI, and DOB from Personal Info if these are incorrect. Then, rerun the updater and **click "Set Pass Status and upload verification document."** This will clear the OIG table and reset the provider default.

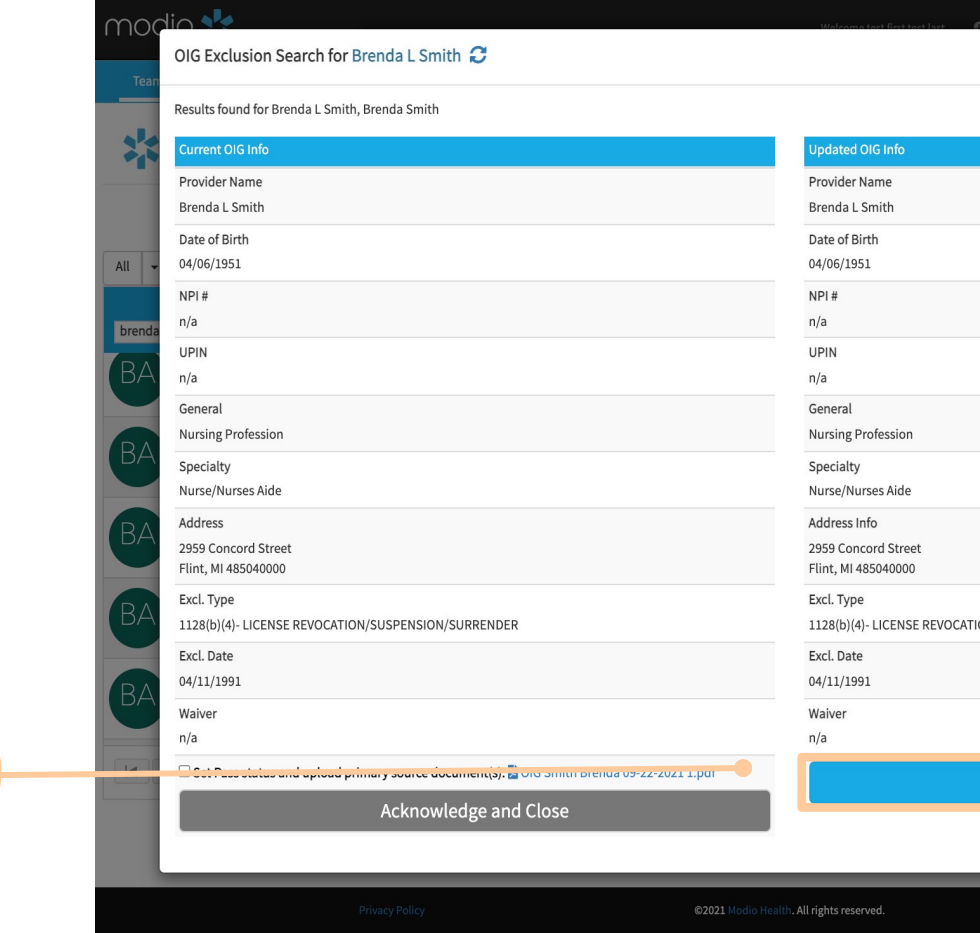

| modio | * |
|-------|---|
|-------|---|

|              |                 |      |                       | ×                              |                          |                                  |          |
|--------------|-----------------|------|-----------------------|--------------------------------|--------------------------|----------------------------------|----------|
|              |                 |      |                       |                                |                          |                                  |          |
| rch for Bren | da Anderson 🏾 📿 |      |                       | Walcome test first test last 🦷 | Support Redio II Al News | Canturae 🛱 Sattinge 🚓 Saquicae 🛛 | Sign out |
| ime          | Date Of Birth   | NPI  | General               | Specialty                      | Address                  | Exclusion                        |          |
| derson       | 09/01/1955      |      | Ind- Lic Hc Serv Prov | Nurse/Nurses Aide              | 263 G Street, Apt A      | 1128(b)(4)- LICENSE REVOCATI     | sage 🕜   |
| erson        | 12/18/1950      |      | Therapist             |                                | 1557 West 590 North      | 1128(b)(4)- LICENSE REVOCATI     |          |
| n            | 01/12/1970      |      | Bus Owner/Exec        | Dme - General                  | 2880 S Serrano Street    | 1128(a)(3)- FELONY HEALTH CA     |          |
| on           | 01/28/1967      |      | Ind- Lic Hc Serv Prov | Nurse/Nurses Aide              | 128 Hawkins Mill Road    | 1128(b)(4)- LICENSE REVOCATI     |          |
|              | 04/06/1951      |      | Nursing Profession    | Nurse/Nurses Aide              | 2959 Concord Street      | 1128(b)(4)- LICENSE REVOCATI     |          |
| e Smith      | 03/27/1957      |      | Nursing Profession    | Nurse/Nurses Aide              | 924 N Olney St           | 1128(b)(4)- LICENSE REVOCATI     |          |
| h            | 10/26/1973      |      | Private Cit/Entity    | Health Care Aide               | 86 Shore Drive, #32      | 1128(a)(1)- PROGRAM-RELATE       | 1        |
|              |                 |      |                       |                                |                          |                                  |          |
|              |                 |      |                       |                                |                          |                                  |          |
|              |                 |      |                       |                                |                          | Select Close                     | ·        |
|              |                 |      |                       |                                | C                        | × * • • •                        | £        |
|              |                 | Acce | pt Changes            |                                |                          |                                  |          |

**O** Chat

| Support 🕿 Modio II 🥤    | New Festures        | A Sattinge A | Sanvicas fé<br>X | Sign out |
|-------------------------|---------------------|--------------|------------------|----------|
|                         |                     |              |                  |          |
|                         |                     |              |                  | sage 🕑   |
|                         |                     |              |                  |          |
|                         |                     |              |                  |          |
|                         |                     |              |                  |          |
|                         |                     |              |                  |          |
|                         |                     |              |                  |          |
|                         |                     |              |                  |          |
|                         |                     |              |                  | •        |
| DN/SUSPENSION/SURRENDER |                     |              |                  |          |
|                         |                     |              |                  |          |
|                         |                     |              |                  |          |
| Upload Source Docu      | ument(s)            |              |                  | 5 items  |
|                         |                     |              |                  |          |
|                         |                     |              | 0                | Chat     |
|                         | Terms and Condition | ns           | 2                |          |

For additional questions or further training, contact the Modio Team:

![](_page_10_Figure_1.jpeg)

![](_page_10_Picture_2.jpeg)